## ZABLOKOWANIE BANKOWOŚCI INTERNETOWEJ

Aby wykonać zablokowanie bankowości internetowej należy wpisać login i wybrać DALEJ:

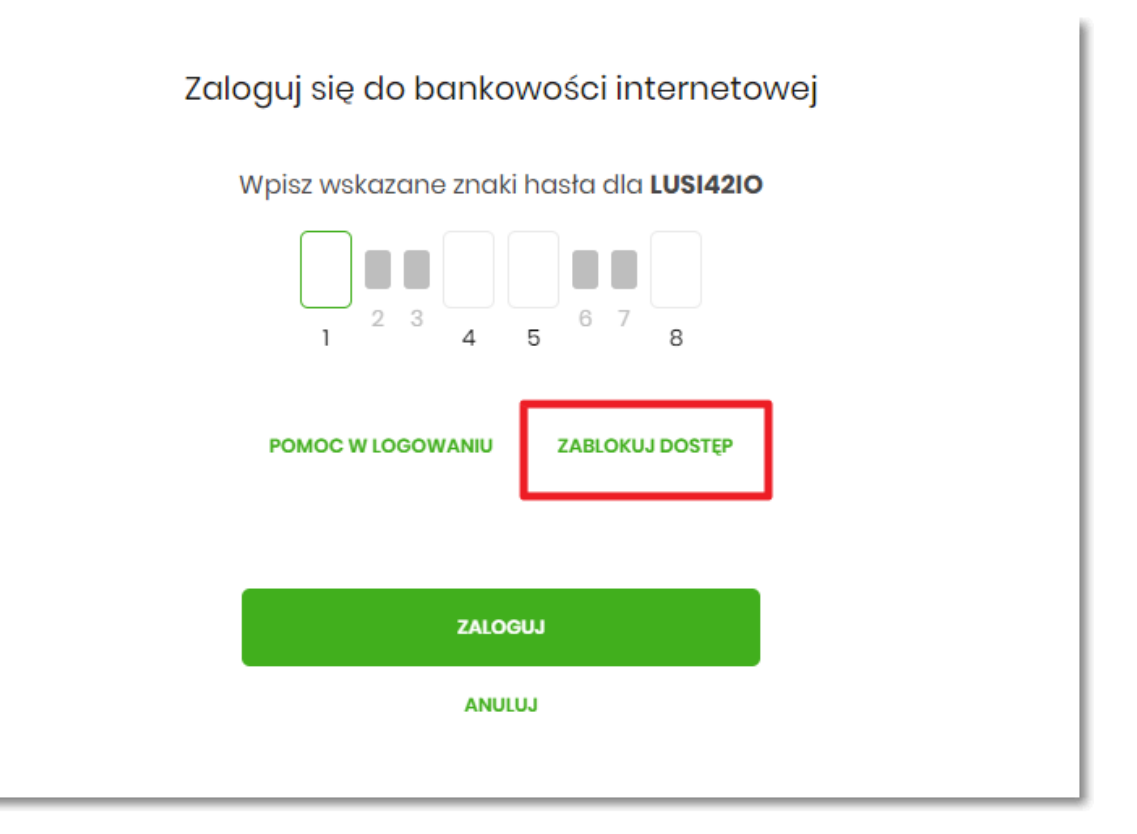

Lub na pierwszej stronie wybrać ZABLOKUJ DOSTĘP i następnie wpisać login:

|               |          | Pomoc w logowaniu                    |           |
|---------------|----------|--------------------------------------|-----------|
| C RESET HASŁA |          | ZABLOKOWANIE DOSTĘPU                 |           |
|               | W celu i | dentyfikacji użytkownika proszę wpis | sać login |
|               | LUSI42IO |                                      |           |
|               |          | WPISZ LOGIN                          |           |
|               |          | POWRÓT DO LOGOWANIA                  |           |

Aplikacja przekieruję na formatkę z informacją o blokowaniu bankowości internetowej i przyciskiem **BLOKADA DOSTĘPU DO BANKOWOŚCI INTERNETOWEJ**:

|                                                                                             | Pomoc w logowaniu                                                            |                                       |  |  |  |
|---------------------------------------------------------------------------------------------|------------------------------------------------------------------------------|---------------------------------------|--|--|--|
| C RESET HASŁA                                                                               | ZABLOKOWANIE DOSTĘPU                                                         | 🕲 колтакт                             |  |  |  |
| W celu zablokowania dostępu do bankowości internetowej można:                               |                                                                              |                                       |  |  |  |
| Zablokować swój dostęp online wypełniając formularz. Link do formularza znajdziesz poniżej: |                                                                              |                                       |  |  |  |
| в                                                                                           | LOKADA DOSTĘPU DO BANKOWOŚCI INTERNETOWE                                     | EJ                                    |  |  |  |
| Dostęp do bankowości internetov<br>pc                                                       | vej możesz zablokować również bezpo<br>oprzez infolinię: <b>+48</b> 8:00-17: | ośrednio w naszej placówce bądź<br>30 |  |  |  |
|                                                                                             | POWRÓT DO LOGOWANIA                                                          |                                       |  |  |  |

Po wybraniu przycisku **BLOKADA DOSTĘPU DO BANKOWOŚCI INTERNETOWEJ** aplikacja przenosi Użytkownika na formatkę *Blokada dostępu do bankowości internetowej*, gdzie widoczny jest wprowadzony login oraz pole, w które należy wpisać PESEL:

| Blokada dostępu do bankowości internetowej                                                                                                    |
|----------------------------------------------------------------------------------------------------|
| Aby zablokować dostęp potrzebujemy potwierdzić twoją tożsamość.                                                                                         |
| Login:                                                                                                    |
| LUSI42IO                                                                                                    |
| PESEL:                                                                                                    |
| Wpisz PESEL                                                                                                    |
| / następnym kroku poprosimy Cię o akceptację dyspozycji przy pomocy kodu autoryzujacego.<br>Potrzebny Ci będzie tefelon o numerze jaki podałeś w Banku. |
| DALEJ                                                                                                    |

**POWRÓT DO LOGOWANIA** 

Po wpisaniu PESELU i wybraniu przycisku **DALEJ** aplikacja wyświetli formatkę z informacjami na temat blokowania bankowości internetowej i polem do wprowadzenia kodu autoryzacyjnego, który zostanie podany w rozmowie telefonicznej:

| Blokada dostępu do bankowości elektronicznej                                                                                                    |  |
|----------------------------------------------------------------------------------------------------|--|
| <b>Uwaga!</b> Potwierdzenie dyspozycji kodem autoryzującym spowoduje blokadę elektronicznych kanałów obsługi<br>bankowości, co oznacza, że nie będziesz mógł:                                                                                                    |  |
| - korzystać z bankowości w przeglądarce internetowej<br>- korzystać z aplikacji mobilnej Banku<br>- pobierać informacji o rachunkach i zlecać płatności za pośrednictwem podmiotów zewnętrznych (PSD2 API)<br>- poświadczyć swoich danych osobowych przez Bank w systemach rządowych (profil zaufany) i w usłudze<br>MojelD |  |
| Przywrócenie dostępu wymagać będzie kontaktu z infolinią Banku lub wizyty w placówce Banku<br>Dzwonimy do Ciebie na numer telefonu *** *** 611 w celu podyktowania kodu autoryzacyjnego, który należy<br>wpisać w polu poniżej                                                                                              |  |
| Wprowadz kod autoryzujący                                                                                                    |  |
| Wpisz kod                                                                                                    |  |
| DALEJ                                                                                                    |  |
| POWRÓT DO STRONY LOGOWANIA                                                                                                    |  |

Po wpisaniu kodu i przycisku **DALEJ** aplikacja potwierdza zablokowanie bankowości internetowej:

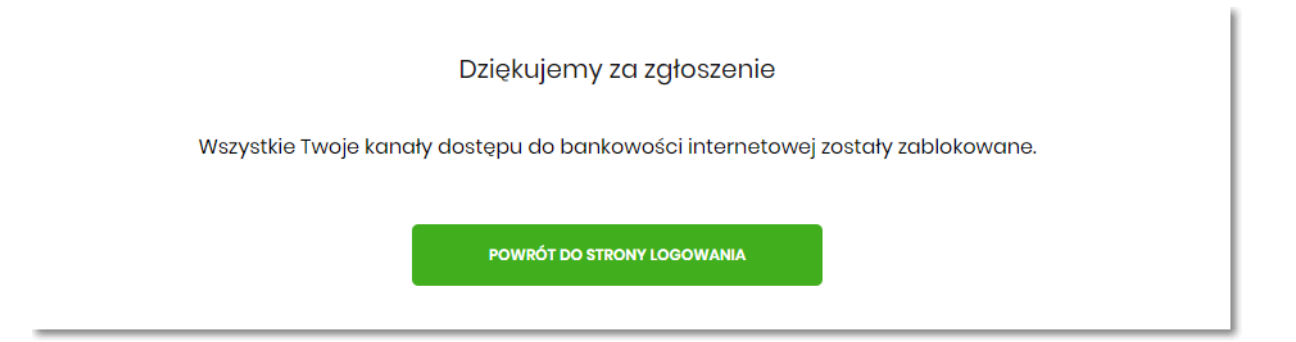